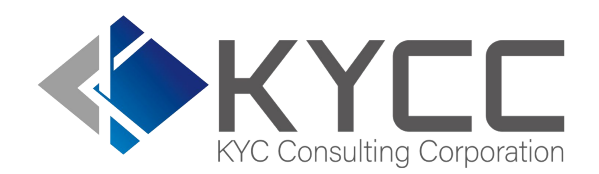

#### KYCの社会インフラ化と 民間で可能な最大限の努力を実現する

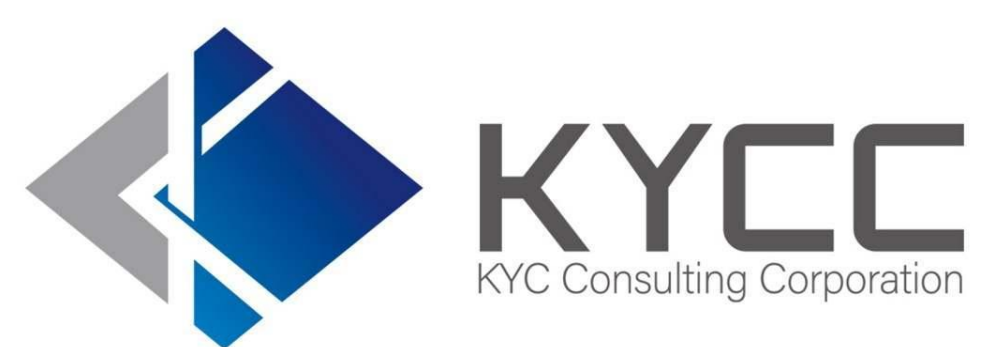

## 検索エビデンスcsv作成マニュアル

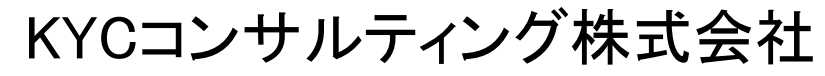

KYC Consulting corporation

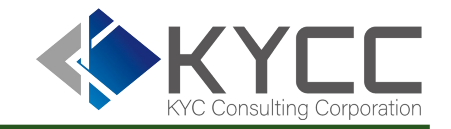

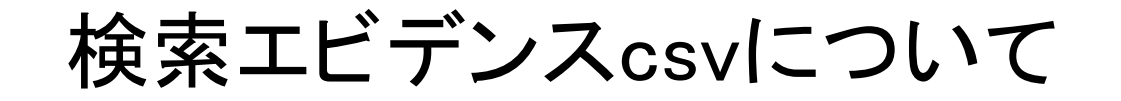

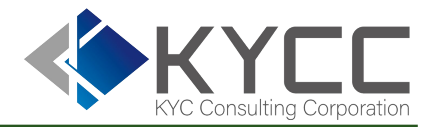

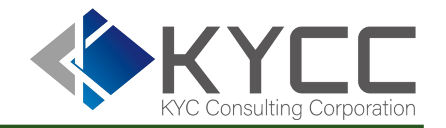

①検索履歴について

・検索履歴を csv としてダウンロードすることが可能。

|   |                 |            | 55     |     | 177             |      |     | 12 | 78  | 877                 |     | 1   | 0.0                  | 100   |     | 1. S.     |  |
|---|-----------------|------------|--------|-----|-----------------|------|-----|----|-----|---------------------|-----|-----|----------------------|-------|-----|-----------|--|
| 1 | 検索日時            | 検索氏名 / 会社名 | 検索生年月日 | 区分氏 | 名/会社名           | (顧客) | 生住所 | 備考 | 団体名 | 揭 <mark>載</mark> 日付 | 媒体名 | 条件メ | モ <mark>履歴メ</mark> モ | 記事本文· | 一致率 | 検索者       |  |
| 2 | 2025/3/15 15:50 | テスト三郎      |        | 彭   | 该当なし            |      |     |    |     |                     |     |     |                      |       |     | 担当者花子     |  |
| 3 | 2025/3/15 15:50 | テスト二郎      |        | 彭   | <sub>该当なし</sub> |      |     |    |     |                     |     |     |                      |       |     | 担当者<br>花子 |  |
| 1 | 2025/3/15 15:50 | テスト太郎      |        | 彭   | 该当なし            |      |     |    |     |                     |     |     |                      |       |     | 担当者花子     |  |
| - |                 |            |        |     |                 |      |     |    |     |                     |     |     |                      |       |     |           |  |

検索エビデンスcsvについて 2/2

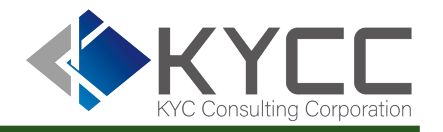

### ②検索日時、詳細条件等からcsvに必要な内容を絞込むことも可能。

|              | RA Risk                                              | Analyze       |          |           |         |           | 担<br>アカウント | 担当者花子 様<br>ヽメニュー ▼ |
|--------------|------------------------------------------------------|---------------|----------|-----------|---------|-----------|------------|--------------------|
|              | 顧客検索                                                 | 会社検索          | 風評検索     | 顧客一括検索    | 会社一提    | 5検索 相     | 検索履歴       | 利用状況               |
| 表示方法<br>表示内容 | <ul> <li>●検索対象毎に個別表示</li> <li>□該当ありのみを表示す</li> </ul> | ○一括検索は検索<br>る | 単位に集約表示  | (※HTML出力開 | 寺、検索条件の | 表示数が5000件 | までに制限され    | れます。)              |
| 検索日時         | 2025/03/01                                           | ~ 20          | 25/04/01 |           | 検索者     |           |            | ▼ 詳細条件             |
|              |                                                      |               | 絞込み      |           | クリア     |           |            |                    |
|              |                                                      | 氏名/会社名        |          |           |         | 〇部分一致     | ● 完全一致     |                    |
|              |                                                      | 検索先           | □ 国内情報   | □ 海外情報    |         |           |            |                    |
|              |                                                      | 検索区分          | □顧客検索    | □会社検索     | □風評検索   |           |            |                    |
|              |                                                      | グループ          | 選択してく    | ください      | ~       |           |            |                    |

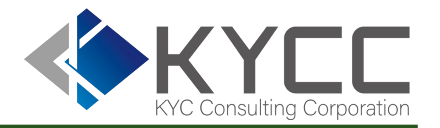

検索エビデンスcsvの作成方法 1/3

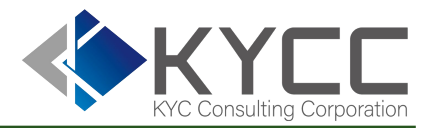

### ①「検索履歴」を開く

| RA Ri | skAnalyze |                                                                           |                                                                | 1                            | アカウン | 担当者花子 様 |
|-------|-----------|---------------------------------------------------------------------------|----------------------------------------------------------------|------------------------------|------|---------|
| 顧客検索  | 会社検索      | 風評検索                                                                      | 顧客一括検索                                                         | 会社一括検索                       | 検索履歴 | 利用状況    |
|       | 氏名        | 氏名をご入力く                                                                   | ください<br>無による検索結果に差異は                                           | ありません。(詳しくはご                 | [56] |         |
|       | 生年月日      | ●西暦 〇和/<br>yyyy、yyyymm                                                    | <b>朁</b><br>dd、yyyy年m月d日、                                      | yyyy/m/d                     |      |         |
|       | 検索先       | <ul> <li>国内情報</li> <li>ラ完全一致</li> <li>あいまい検索は海外<br/>一致率が高いほど結響</li> </ul> | 〕海外情報<br>〕あいまい検索 (一<br><sup>青報を選択した場合のみご</sup><br>果の数が少なくなります。 | 致率 高 <b>、 )</b><br>利用いただけます。 |      |         |
|       |           | 検索                                                                        |                                                                | クリア                          |      |         |

## 検索エビデンスcsvの作成方法 2/3

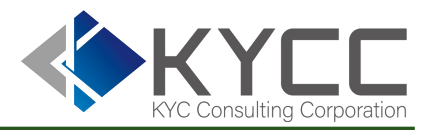

②検索日時、詳細条件等から必要な検索エビデンスの絞込み
 ※絞込みを行わなくても作成は可能
 ③「絞込み」を押下
 ④「捻束エビデンスをからして作成する」を押下

④「検索エビデンスをcsvとして作成する」を押下

|   |                                             | <b>R</b> Risk                                                             | Analyze                      |                                | 担当者花子 様<br>アカウントメニュー ▼ |            |            |                                                                                                    |   |
|---|---------------------------------------------|---------------------------------------------------------------------------|------------------------------|--------------------------------|------------------------|------------|------------|----------------------------------------------------------------------------------------------------|---|
| 0 |                                             | 顧客検索                                                                      | 会社検索                         | 風評検索                           | 顧客一括検索                 | 会社一括検索     | 検索履歴       | 利用状況                                                                                                    |   |
|   | 表示方法<br>表示内容<br>検索日時                        | <ul> <li>●検索対象毎に個別表示</li> <li>□該当ありのみを表示する</li> <li>2025/03/01</li> </ul> | ○一括検索は<br>る<br>へ<br><b>3</b> | 検索単位に集約表示<br>2025/04/01<br>絞込み | 、(※HTML出力時、<br>検       | 検索条件の表示数が5 | 000件までに制限さ | sれます。)<br>、   、   、   、   、   、   、   、   、   、   、   、   、   、   、   、   、   、   、   、   、   、   、   、   、   、   、   、   、   、   、   、   、   、   、   、   、   、   、   、   、   、   、   、   、   、   、   、   、   、   、   、   、   、   、   、   、   、   、   、   、   、   、   、   、   、   、   、   、   、   、   、   、   、   、   、   、   、   、   、   、   、   、   、   、   、   、   、   、   、   、   、   、   、   、   、   、   、   、   、   、   、   、   、   、   、   、   、   、   、   、   、   、   、   、   、   、   、   、   、   、   、   、   、   、   、   、   、   、   、   、   、   、   、   、   、   、   、   、   、   、   、   、   、   、   、   、   、   、   、   、   、   、   、   、   、   、   、   、   、   、   、   、   、   、   、   、   、   、   、   、   、   、   、   、   、   、   、   、   、   、   、   、   、   、  < | 件 |
| 4 | 7 件中 1 - 7 f<br>CSV、HTM<br>検索エビデン<br>検索エビデン | 件を表示中<br>ILの日付表記  画暦<br>スをCSVとして作成する<br>スー覧はこちら                           | ○和暦                          |                                |                        |            |            |                                                                                                    |   |

②検索エビデンスcsvの作成方法 3/3

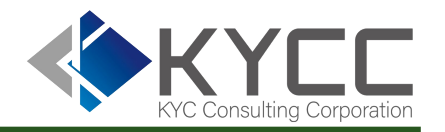

### ⑤「検索エビデンスのCSVを作成開始しました」の表示を確認した時点で完了

|              | RA Ris        | 担当者花子 様 |            |      |     |  |      |    |  |  |
|--------------|---------------|---------|------------|------|-----|--|------|----|--|--|
|              | 顧客検索          | 会社検索    | 検索履歴       | 利用状況 |     |  |      |    |  |  |
| 5            |               |         |            |      |     |  |      |    |  |  |
| 検索エビデン       | ッスcsvを作成開始しまし | た。      |            |      |     |  |      |    |  |  |
| 表示方法         |               |         |            |      |     |  |      |    |  |  |
| 表示内容         | □ 該当ありのみを表示す  | する      |            |      |     |  |      |    |  |  |
| 検索日時         | 2025/03/01    | ~       | 2025/04/01 | 検    | 索者  |  | • 詳細 | 条件 |  |  |
|              |               |         | 絞込み        |      | クリア |  |      |    |  |  |
| 7 件中 1 - 7 件 | を表示中          |         |            |      |     |  |      |    |  |  |
| CSV、HTML     | の日付表記         | 〇和暦     |            |      |     |  |      |    |  |  |
| 検索エビデンズ      | スをCSVとして作成する  |         |            |      |     |  |      |    |  |  |
| 検索エビデンズ      | ス一覧はこちら       |         |            |      |     |  |      |    |  |  |

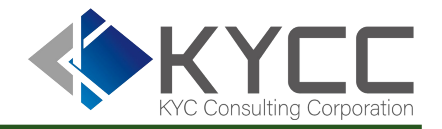

## 検索履歴エビデンスの閲覧方法 1/3

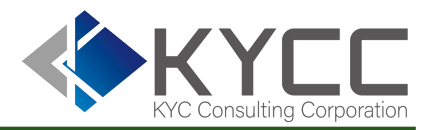

①検索エビデンス作成後、登録のアドレスへメールへ通知
 記載のURLよりエビデンスダウンロード画面へ
 ※検索エビデンス作成者のみに通知

 $(\mathbf{1})$ 

### 検索履歴エクスポートが完了しました。外部 受信トレイ× ◆ このメールを要約 KYCコンサルティング株式会社カスタマーサポート <staging.noreply@risk-analyze.com> To 自分 ▼ 相当者花子 様 お世話になっております。KYCコンサルティング株式会社カスタマーサポートでございます。 いつもRiskAnalyzeをご利用いただきまして誠にありがとうございます。 2025/03/15 15:51:07に作成した検索エビデンスのエクスポートが完了しましたのでお知らせいたします。 以下のURLからダウンロードが可能です https://staging-service-lvotr2exev54ngrnow910ev9.risk-analyze.com/search history export job.html ※このメールは自動送信です。 RiskAnalyzeのご契約について不明な点はカスタマーサポートまでお問い合わせください。 KYCコンサルティング株式会社 RiskAnalyzeカスタマーサポート E-mail : customer@kycc.co.jp

## 検索履歴エビデンスの閲覧方法 2/3

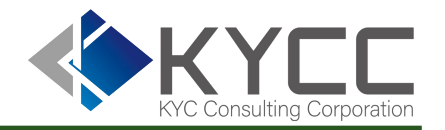

②ダウンロードより閲覧 過去作成したエビデンスcsvも閲覧可能

|                                                               | RA Ris                                                                 | kAnalyze |      |        | 担当者花子様 アカウントメニュー マ |                     |    |               |       |   |  |
|---------------------------------------------------------------|------------------------------------------------------------------------|----------|------|--------|--------------------|---------------------|----|---------------|-------|---|--|
| 顧客検索 会社検索 風評検索                                                |                                                                        |          |      | 顧客一括検索 | 検索履歴               | 利用                  | 状況 |               |       |   |  |
| 検索エビ                                                          | デンス一覧                                                                  |          |      |        |                    |                     |    |               |       | _ |  |
| 検                                                             | 検索条件                                                                   |          | 該当件数 |        |                    | 作成日時                |    | CSVファイルダウンロード |       |   |  |
| 検索日時:2025,<br>2025/04/01<br>該当ありのみ表示<br>検索先:<br>検索区分:<br>検索者: | 索日時:2025/03/01 ~<br>)25/04/01<br>当ありのみ表示:全件表示<br>(索先:<br>(索区分:<br>(索者: |          |      | 集計済み   |                    | 2025/03/15 16:30:43 | 2  | ダウンロード        |       |   |  |
| 検索日時:2025,<br>2025/04/01<br>該当ありのみ表表<br>検索先:<br>検索区分:<br>検索者: | /03/15 ~<br>示:全件表示                                                     | 3        |      | 集計済み   |                    | 2025/03/15 15:51:06 |    | ダウ            | א-ם<י |   |  |
| 検索日時:2025,<br>2025/04/01<br>該当ありのみ表示<br>検索先:<br>検索区分・         | /03/01 ~<br>示:全件表示                                                     | 415      |      | 集計済み   |                    | 2025/03/14 18:42:57 |    | ダウ            | ドーロへ  |   |  |

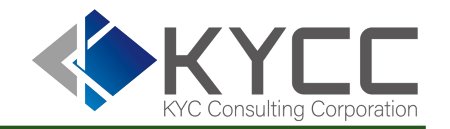

③「検索エビデンスー覧はこちら」からも前項の検索エビデンスー覧を閲覧可能

|                                               | RA Risk                                                                  | Analyze          |                          | 担当者花子 様<br>アカウントメニュー マ |            |             |       |      |  |
|-----------------------------------------------|--------------------------------------------------------------------------|------------------|--------------------------|------------------------|------------|-------------|-------|------|--|
|                                               | 顧客検索                                                                     | 会社検索             | 風評検索                     | 顧客一括検索                 | 会社一括検索     | 検索履歴        | 利用状況  |      |  |
| 表示方法<br>表示内容<br>検索日時                          | <ul> <li>●検索対象毎に個別表示</li> <li>□該当ありのみを表示す</li> <li>2025/03/01</li> </ul> | ○一括検索は<br>る<br>~ | は検索単位に集約表示<br>2025/04/01 | (※HTML出力時、<br>枚        | 検索条件の表示数が空 | 5000件までに制限さ | れます。) | 羊細条件 |  |
| 7 件中 1 - 7 f<br>CSV、HTM<br>③ 検索エビデン<br>検索エビデン | 牛を表示中<br>ILの日付表記 ● 西暦<br>マスをCSVとして作成する<br>マス一覧はこちら                       | ○和暦              | 絞込み                      |                        | クリア        |             |       |      |  |

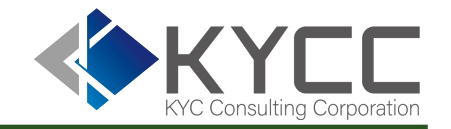

ログインができなくなった際は貴社のアカウント管理者へお問い合わせください。 アカウント管理者による設定リセット後、初期設定から改めて操作をお願いいたします。

その他のご不明点につきましてはカスタマーセンターへご連絡ください。

●カスタマーセンター: <u>customer@kycc.co.jp</u>

担当のものよりご返信のうえご対応いたします。